## Comment installer et utiliser la Drop Box ?

Nous avons rédigé ce petit aide mémoire pour vous permettre d'utiliser la Drop Box en évitant les écueils que nous avons tous rencontrés lors des premières utilisations.

Nous nous sommes inspirés pour cela d'un article publié en Creative Commons sur commentcamarche.net : <u>Drop Box : Stocker et partager en ligne</u>

Nous vous conseillons de lire entièrement ce document; le <u>sommaire</u> est en dernière page, et vous pouvez y accéder par un clic sur le lien situé en bas de chaque page.

## **Drop Box**

#### Présentation du service Drop Box

Le service permet de stocker et de synchroniser des fichiers en ligne ou de les partager avec d'autres ordinateurs, en déposant dans un dossier "*Drop box*" des fichiers qui seront automatiquement synchronisés sur des serveurs sécurisés et sur les ordinateurs qui ont le client Drop Box installé.

Indépendant de vos ressources matérielles, Drop box est à l'abri des crashs d'ordinateurs. Y poser vos sauvegardes vous fera gagner bien du temps. Vous pourrez rapidement retrouver vos données, depuis un autre ordinateur ou depuis le même, après réparation.

Vous disposez d'un espace gratuit de 2 Go, que vous pouvez étendre par parrainage jusqu'à 8 Go (250 Mo par filleul), et jusqu'à 50 ou 100 Go pour les versions payantes.

### Quelle sécurité est appliquée ?

Tous les fichiers sur la Drop box sont cryptés.

Les dossiers Public et Photos sont accessibles à tous, depuis un simple lien.

Les dossiers privés ne sont accessibles **que par les personnes que vous avez invitées**, avec la possibilité de supprimer leur accès, ou les fichiers partagés directement sur leurs ordinateurs.

Le site web permet d'accéder à une copie des fichiers, mais également à leurs versions successives et à une copie des fichiers détruits (pendant trente jours, pour l'option gratuite).

# **Installer la Drop Box**

L'installation de l'application permettra de synchroniser des données en toute simplicité.

- Téléchargez l'application Drop box.
  - Pour Windows 2003, XP, Vista, 7, (32 et 64-bit).
  - <u>Pour Mac</u>.
  - Pour Linux (Ubuntu, Fedora...). Astuce : installer Dropbox sans Nautilus.
  - Pour Mobiles (iPhone, iPad, Android, Blackberry).

| •                         | Ouvrez le fichier téléchargé puis cliquez sur Installe                                                                                                    | er :                                                                                                    |
|---------------------------|----------------------------------------------------------------------------------------------------|----------------------------------------------------------------------------------------------------|
| •                         | Une fenêtre vous propose deux choix :                                                                                                    | Installer Amuler                                                                                                    |
| •                         | Si vous avez créé déjà un compte Dropbox,<br>choisissez <i>Je possède déjà un compte Dropbox</i> ,<br>cliquez sur <i>Suivant</i> , puis écrivez votre e-mail,<br>votre mot de passe et le nom de votre ordinateur : | <image/> <section-header><section-header><section-header><section-header><section-header><section-header></section-header></section-header></section-header></section-header></section-header></section-header> |
| •                         | Si vous n'avez pas encore de compte, créez-en un<br>en choisissant <i>Je ne possède pas de compte</i><br><i>Dropbox</i> puis cliquez sur <i>Suivant</i> .                                                           | Se connecter à Dropbox Adresse e-mail : Mot de passe : ••••••• Mot de passe oublié ? Mot de passe oublié ? Nom de l'ordinateur :                                                                                |
| •                         | Remplissez la fiche d'inscription en donnant un e-<br>mail valide (un mail vous demandera de valider<br>votre inscription) :                                                                                        |                                                                                                    |
|                           |                                                                                                    | Précédent Suivant                                                                                                    |
| •                         | Le fenêtre <i>Mettre à niveau Dropbox ?</i> apparaît.<br>Pour la version gratuite, il faut choisir 2 GB :                                                                                                    | Créer votre Dropbox Prénom : Nom : Adresse e-mail : Mot de passe : •                                                                                                    |
| Mettre à niveau Dropbox ? |                                                                                                    | Vérifier le mot de passe : •                                                                                                    |
|                           | 🕫 💱 2 GB 🎼 Gratuit                                                                                                    | Nom de l'ordinateur :<br>(par ex. Ponable de Pierre)                                                                                                    |
|                           | C 50 GB 9,99 SUS par mois                                                                                                    |                                                                                                    |
|                           | C 100 GB 19,99 SUS par mois                                                                                                    | Précédent Suivant                                                                                                    |
|                           | Modalités de tarification                                                                                                    |                                                                                                    |
|                           | Suivant                                                                                                    | Page 2 / 9                                                                                                    |

#### Choisir le type de configuration

- Vous pouvez choisir le type de configuration dès l'installation. *Basique* permet l'installation par défaut. *Avancé* permet de sélectionner l'emplacement du dossier Drop Box et les dossiers à synchroniser. Cliquez sur *Installer* (l'emplacement pourra être modifié dans les Préférences).
- Un petit tutoriel est proposé en fin d'installation, prenez le temps de le lire.
- • Sasique (recommandé)
   Configurer Dropbox avec les paramètres normaux.

   • Vancé
   Choisissez l'emplacement de votre Dropbox et les dossiers à synchroniser.

  Précédent
  Instaner
- Un raccourci de votre dossier *Drop box* apparaît sur votre bureau, contenant des sousdossiers (Photos, Public).

### Stocker et synchroniser des données

Une fois installée, l'application a créé un nouveau dossier Drop box. Tout ce que vous glisserez dans ce dossier sera automatiquement synchronisé avec les serveurs de Drop box et accessible aux contacts dont vous aurez autorisé l'accès.

- Ne pas renommer ou effacer le dossier "my dropbox " sur votre ordinateur .
- Ouvrez la boite bleue de la Box qui est sur votre bureau ou à côté de votre horloge.
- Vous avez un dossier *Public*, un dossier *Photos* et vos contacts.
- Le dossier *Photos* permet d'accéder directement à une galerie et un diaporama accessible à tous.
- Si vous mettez des fichiers dans *Public*, tous vos contacts pourront les voir :
- Si vous mettez des documents dans les dossiers de vos contacts, seuls eux et vous pourront les voir :
- Pour accéder à vos dossiers en ligne, allez simplement sur le site web : <u>http://www.dropbox.com/</u>
- Entrez votre e-mail et votre mot de passe.
- Depuis le site Dropbox, vous pourrez aussi ajouter (*Charger*) des fichiers, les télécharger (*Télécharger*), les déplacer (*Déplacer*...), les renommer (*Renommer*...), les copier (*Copier vers*...) ou les supprimer (*Supprimer*...) d'un simple clic droit.

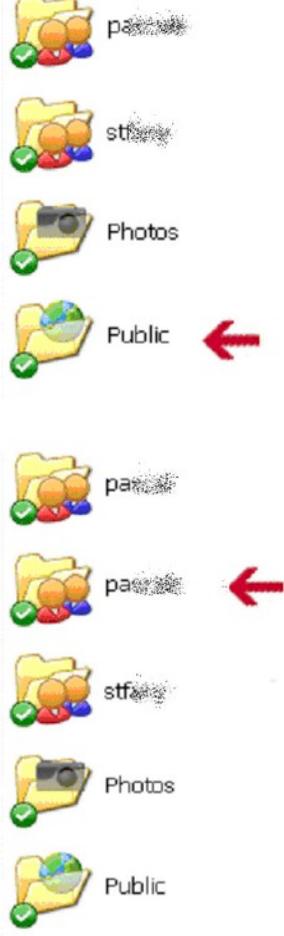

#### Partager des données **Ouvrir le dossier Dropbox** Accéder au site web Dropbox Fichiers récemment modifiés Partager des données privées Pour partager des fichiers dans un dossier privé, il suffit d'inviter une personne qui vous aura donné son e-mail. Obtenir plus d'espace Interrompre Dropbox • Cliquez sur l'icône Drop box. Vous aurez les choix suivants : Préférences... Centre d'assistance Fermer 2 Premiers pas **Fichiers** 🔁 Événements 📌 Partage Aide Allez sur Accéder au site web Drop box. Les dossiers partagés de Dropbox vous permettent de partager ou de collaborer sur un ensemble de fichiers. Lorsque quelqu'un rejoint un dossier partagé, le dossier apparaît dans sa Dropbox et est automatiquement synchronisé avec son ordinateur. En savoir plus, Cliquez sur l'onglet Partage, 🐣 Partage de dossier 🛛 🚔 Anciens dossiers partagés Y Tous les dossiers V puis sur Partage de dossier : Nom du dossier Modifié 31/05/2011 Options 1. Beach × 🚔 Partage de dossier Les dossiers partagés de Dropbox vous permettent de partager ou de collaborer sur un ensemble de fichiers. Lorsque quelqu'un rejoint un dossier partagé, le dossier apparaît dans sa Dropbox et est automatiquement synchronisé avec son ordinateur. Dans la boite de dialogue, saisissez le ٠ nom du nouveau dossier : • J'aimerais créer et partager un nouveau dossier Nom du nouveau dossier C J'aimerais partager un dossier existant • Cliquez sur Suivant. Annuler 🚔 Partagez « test » avec d'autres utilisateurs Inviter des collaborateurs à ce dossier Dans la fenêtre suivante, ajoutez votre sissez ici les adresses électroniques des destinat Adresse mail de vos invités adresse mail, éventuellement un message personnel dans l'invitation, puis cliquez sur (Facultatif) Envoyer un message personnel avec votre invitation Partager : in message Un message si vous voulez • L'invité recevra un mail de Drop box, et Partager Annuler devra valider en cliquant sur Accept.

- Allez sur votre bureau, ouvrez les dossiers et là vous trouverez votre nom ou celui de l'invité.
- Partagez un document en le copiant-collant dans le dossier au nom de l'invité ou le vôtre. Vous aurez un rond bleu et après vert. Cela voudra dire que c'est synchronisé. La durée du transfert varie en fonction de la taille des fichiers.

### Partager un fichier dans le dossier « Public »

N'importe qui peut accéder à un fichier du dossier *Public*, avec un simple lien Internet.

- Allez sur l'onglet *Fichiers*.
- Ouvrez le dossier Public.
- Clic droit le fichier que vous voulez envoyer.
- Cliquez sur Copier le lien public :
- Un lien vous est donné. Copiez-le et remettez-le à votre correspondant :

| Charger  | Rouveau dossier         | Afficher les fichie | rs supprimés Plus 🔻 |                         |
|----------|-------------------------|---------------------|---------------------|-------------------------|
| Nom du   | fichier +               |                     | Taille              | Modifié                 |
| L Dos    | sier parent             |                     |                     |                         |
| 🗌 📴 Test | lien internet           |                     |                     |                         |
| How      | to use the Public fold  | er.rtf              | 1,05Ko              | 18/09/2010 10:21        |
| 🗆 🎯 WLS  | ETUP-all-fr-14.0.808907 | 26.exe              | 137,66Mo            | 17/01/2011 11:40        |
|          |                         |                     |                     | Q Versions précédentes  |
|          |                         |                     |                     | O Télécharger           |
|          |                         |                     |                     | 🔞 Copier le lien public |
|          |                         |                     |                     | Déplacer                |
|          |                         |                     |                     |                         |
| Can      | ier le lien nub         | lic                 |                     |                         |

## Comment restaurer des fichiers supprimés ?

😃 Premiers pas 👔 Fichiers 👸 Événements 🦽 Partage 🕘 Aide Ouvrez le contact et allez dans le dossier concerné. L'historique des fichiers s'affiche. 07/06/2011 Événements récents dans « Dropbox » Aller au v 🔒 Vieniet in a rider transferre to protect in Il y a 1 min 🖂 ten anti-ben provident de l'antiper de la companya de la companya de la Il y a 3 min Visualisez l'historique des ٠ 📸 Szinaltaj of mithad bidda al Il y a 3 min modifications des fichiers dans O Dans March 1234055.png et 31/05/2011 00:04 11 autres fichiers. l'onglet Évènements : 31/05/2011 00:04 O Dans with Alexandre Your avez ajoute le dossier DropboxInstallation02. Historique des versions de « Dropbox\_PartagerDonnées07062011\_081130.png» Trouvez votre Dropbox conserve un instantané à chaque enregistrement d'un fichier. Vous pouvez visualiser et restaurer « Dropbox, PartagerDonnées07062011\_081130.png » en oisissant l'une des versions ci-dessous : fichier supprimé : Modifié le Événement Modifié par Taille Il y a 15 s (en cours) 53,83Ko Supprim Web) Il y a 35 s (la plus an O Ajouté WEAR'S (W.M.) 53,83Ko Cliquez sur ٠ Annule Restaurer, en bas Historique des versions de « Dropbox PartagerDonnées07062011 081130.png» à droite : Dropbox conserve un instantané à chaque enregistrement d'un fichier. Vous pouvez visualiser et restaurer « Dropbox, PartagerDonnéex07062011\_081130.png » er sissant Fune des versions ci-dessous Le fichier est • Modifié le Événement Modifié par Taille restauré et se By a 15 s (en cours) Supprimé 53.83Ko 6 Il y a 35 s (la plus ancienne) Ajouté 词说的"(纳纳) 53.83Ko retrouve dans estaurer Annuler l'onglet Fichiers.

Si vous voulez le supprimer de nouveau, le renommer, le déplacer ou autre, cliquez sur *Plus* Si vous voulez le supprimer de nouveau, le renommer, le déplacer ou autre, cliquez sur *Plus*

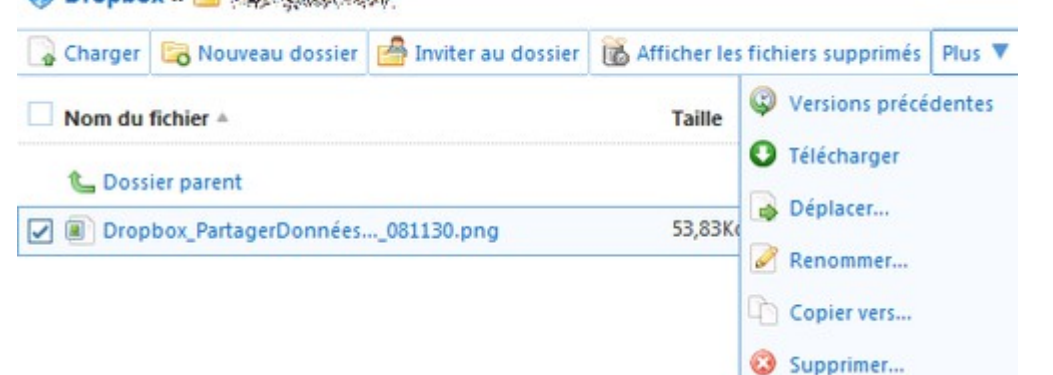

### Augmenter son espace de stockage

Dropbox propose un espace de 2 Go, que vous pouvez augmenter gratuitement jusqu'à 8 Go (250 Mo par filleul), en invitant vos amis à installer le logiciel.

**Note** : au préalable, vous devrez avoir installé l'application Dropbox sur au moins deux ordinateurs et partagé au moins un dossier.

- Allez sur l'onglet *Premiers pas*, puis cliquez sur le lien *Inviter vos amis à rejoindre Dropbox*, en bas à gauche :
- Plusieurs choix s'offrent à vous :
- 1. Invitez-les par email : récupérez vos contacts en donnant votre e-mail et votre mot de passe, ou donnez une liste d'e-mails, puis cliquez sur Envoyez les invitations.
   6 Inviter vos an
   7 Installer Drop
- 2. Invitez des amis à partir de Facebook ou de Twitter : Mot de passe un lien de parrainage vous est donné, il est différent selon chaque parrain, bien sûr
- 3. *ou utilisez le lien suivant avec vos amis* : en bas de la page vous est donné de lien direct de parrainage. Il

Premiers pas
 Fichiers
 Événements
 Partage
 Aide

Bienvenue sur Dropbox. Veuillez suivre ces instructions pour devenir un expert Dropbox !

 1
 Suivre la visite guidée de Dropbox

 2
 Installer Dropbox sur votre ordinateur

 3
 Placer des fichiers dans votre dossier Dropbox

- 4 Jinstaller Dropbox sur les autres ordinateurs que vous utilisez
- 5 Partager un dossier avec vos amis ou collècues
   6 Inviter vos amis à rejoindre Dropbox
   7 Installer Dropbox sur un appareil portable
   7 Installer Dropbox sur un appareil portable
   7 Installer de S Go !
   7 Installer de S Go !
   7 Installer de S Go !
   7 Installer de S Go !
   7 Installer de S Go !
   7 Installer de S Go !
   7 Installer de S Go !
   7 Installer de S Go !
   8 Invitez des amis à partir de Facebook ou de Twitter
   8 Avez toujours vos contenus avec vous quand vous en avez besoin @Dropbox. Le compte de 2 Go est gratuit ! http://db.tt/de.ts/second

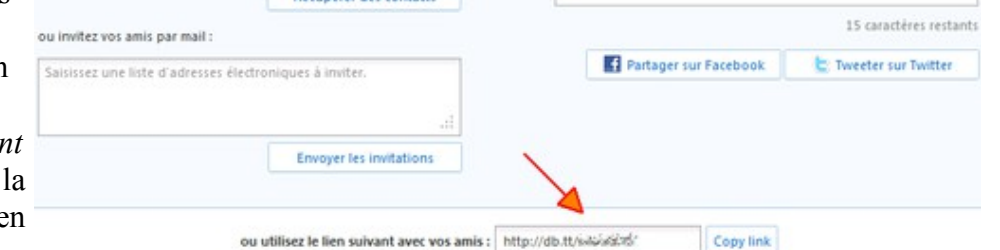

suffit de cliquer sur Copy link pour le copier dans le presse-papiers.

<u>Sommaire</u>

# **Onglet** Aide

Aide en français et anglais, vous pouvez :

- Lire une présentation écrite ou vidéo (Démo).
- Suggérer et voter pour des nouvelles idées d'améliorations (Boîte à suggestions).

|                              | C Fichiers C Événements Partage Aide                                                                                                    |
|------------------------------|----------------------------------------------------------------------------------------------------|
| 🔍 Saisir votre question ici  | Commencer la saisie ici<br>ou choisissez une des catégories d'aide                                                                                                    |
| atégories                    |                                                                                                    |
| Premiers pas<br>Windows      | Démo<br>La visite rapide des fonctionnalités<br>offertes par Dropbox                                                                                                    |
| 3 Mac<br>1 Linux<br>I iPhone | Boîte à suggestions         Envoyer une requête           Suggérez et votez pour évaluer les<br>nouvelles idées de Dropbox         Contactez l'assistance de Dropbox pour<br>poser vos questions ou soumettre vos |
| Pad<br>Android<br>BlackBerry | problèmes                                                                                                    |
| Connectivité                 | Foire aux questions les plus posées                                                                                                    |
| Partage                      | 1. How do I share folders with other people?                                                                                                    |
| Photos                       | 2. How do I link to files in my Dropbox?                                                                                                    |
| Sécurité et confidentialité  | 3. How do I add files to my Dropbox?                                                                                                    |
| Palements et facturation     | 4. How secure is Dropbox?                                                                                                    |
| Recommandations              | 5. How do I sync files between computers?                                                                                                    |
| b Autre                      | 6. How do I undelete files or recover old versions of files?                                                                                                    |
| Boite à suggestions          | 7. Can Laccess Dropbox on my mobile device?                                                                                                    |
| Equipes                      | 8. Is there any way to get more space?                                                                                                    |

- Accéder aux forums.
- Contacter le support Dropbox (Envoyer une requête).
- Lire la FAQ (Foire Aux Questions).
- Lire des fiches pratiques par catégories ou après recherche de mots-clés.

### **Remarques d'usage**

Voici quelques remarques qui vous seront bien utiles au cours de vos échanges :

#### **Utilisation de la Drop Box**

- La première chose est de bien lire les conseils afin de faire la différence entre les zones publiques et privées, afin de bien comprendre que les fichiers de la Drop Box sont hébergés sur un serveur (dans le Cloud) et que ceux de votre répertoire « mes documents » n'en sont qu'une copie qui se met à jour au bout d'un certain temps.
- En règle générale et au début de votre utilisation, vous ne disposez que de 2 Go qui vont vous sembler bien petits lorsqu'il faudra les partager.

Il faut donc :

• Faire des copies des fichiers de la Drop Box mais attention à ne pas les déplacer car cela revient à vider la Box.

- Éviter de travailler directement dans la Drop Box car de nombreux logiciels génèrent des fichiers temporaires qui vont semer le doute et risquent d'entrer en conflit si plusieurs personnes travaillent en même temps dans la Box.
- Éviter les fichiers gigantesques, les photos en 5Mo, les vidéos non compressées, et les fichiers contenant des images non redimensionnées avant d'être copiées. Un fichier texte contenant des images non travaillées peut être 10 fois plus gros qu'il ne devrait

### **Organisation du travail**

Il faut aussi :

- Communiquer lorsque plusieurs personnes travaillent sur la même Box.
- Se donner des échéances de travail, organiser les tâches et éviter de se retrouver à plusieurs sur la même modification.
- Ne pas hésiter à renommer les fichiers souvent modifiés en rajoutant dans le nom de fichier la date ou le nom de l'auteur.
- Faire attention aux versions des logiciels utilisés. Vous aurez du mal à ouvrir un fichier docx généré par un Office 2010 si vous travaillez habituellement sur Word 2003. C'est tout l'avantage de travailler avec des logiciels libres tels que Libre Office ou Open Office car ils peuvent être mis à jour gratuitement et régulièrement. De plus les fichiers générés par Ooo sont en général 2 fois plus minces que le même fichier sous Word.

# Sommaire

| Comment installer et utiliser la Drop Box ?    | 1 |
|------------------------------------------------|---|
| Drop Box                                       | 1 |
| Présentation du service Drop Box               | 1 |
| Quelle sécurité est appliquée ?                | 1 |
| Installer la Drop Box                          | 1 |
| Stocker et synchroniser des données            | 3 |
| Partager des données                           | 4 |
| Partager des données privées                   | 4 |
| Partager un fichier dans le dossier « Public » | 5 |
| Comment restaurer des fichiers supprimés ?     | 5 |
| Augmenter son espace de stockage               | 6 |
| Onglet Aide                                    | 7 |
| Remarques d'usage                              | 7 |
| Utilisation de la Drop Box                     | 7 |
| Organisation du travail                        | 8 |